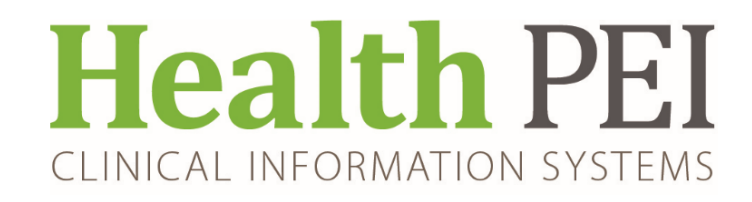

August 24, 2022

# **MONTHLY BULLETIN**

## **ATTENTION: ALL FACILITIES**

**UPDATES OCCURRING WITHIN THE CIS THE** 

WEEK OF - AUGUST 29, 2022

The following solution areas have updates: PowerChart, FirstNet & SurgiNet - Page 2

# **UPCOMING EVENTS**

There are no upcoming events in CIS

## Privacy Matters Corner...

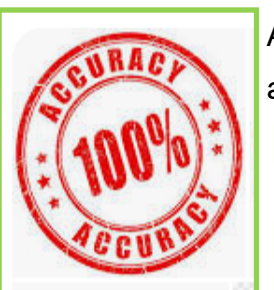

Accurate reporting is extremely important and there is a professional and legal obligation to ensure you are reporting information accurately.

- Double check information to ensure it is the right patient you are charting on
- Sensure it is the right information being added to the chart
- Make sure you are opening the right chart
- Ensure you are printing information from the correct chart.
- Document your reasons for opening a chart
- Correct errors promptly (even a small spelling mistake can be a huge inaccuracy and possibly result in patient care errors/incidents).
- Review auto-populated information to ensure it is correct for your patient's situation

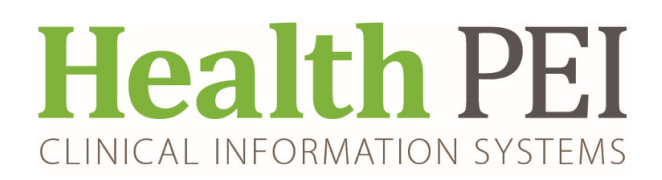

## **PowerChart/FirstNet/SurgiNet Updates:**

New Order to Consult Fracture Liaison Service- QEH only (Nurse Practitioner)

| ⊿ Consu  | ılts      | • • • •                             |           |                   |                                         |                                         |                    |             |                |
|----------|-----------|-------------------------------------|-----------|-------------------|-----------------------------------------|-----------------------------------------|--------------------|-------------|----------------|
|          | •         | Consult Fracture<br>Liaison Service | Order     | 2022-Aug-02 09:15 | Medical Service: Surgery-Orthopedic, Co | onsultant: Ashley Poole NP, Start: 2022 | 2-Aug-02 09:15 ADT |             |                |
| 💌 Detail | s for C   | Consult Fracture                    | e Liaison | Service           |                                         |                                         |                    |             |                |
| 🖀 Detai  | ils 🗓     | Order Comments                      |           |                   |                                         |                                         |                    |             |                |
| + 3      | b In.     | ₩ *                                 |           |                   |                                         |                                         |                    |             |                |
| Medica   | al Servio | e: Surgery-Orthopedic               | ~         | ]                 | Consultant:                             | Ashley Poole NP                         | Notified           |             | ~              |
|          | Priorit   | iy:                                 | ~         | ]                 | Reason for Consult:                     |                                         | Start Date/Time:   | 2022-Aug-02 | • v 0915 • ADT |
| Ins      | tructior  | 15:                                 |           |                   |                                         |                                         |                    |             |                |

### New Consult Order to Consult Prov Amb Stroke Rehab Clinic Nurse Coordinator.

| ⊿ | Unit 1 QEH; 104 | 4; 2 FIN/ENC:07887991   | Admit: 2022-Jun-10 08:18       |          |                   |         |
|---|-----------------|-------------------------|--------------------------------|----------|-------------------|---------|
| ⊿ | Consults        |                         |                                |          |                   |         |
|   | 🔲 🌗 🛛           | Consult Prov Amb Stroke | e Rehab Clinic Nurse Coordinat | or Order | 2022-Jul-13 09:25 | Routine |

#### Attached fillable PDF (instructions on form) - To be printed and sent

| Health PEI<br>PROVINCIAL AMBULATORY STROKE<br>REHABILITATION SERVICES<br>REFERRAL FORM<br>Phone: 902-894-2060, Fax: 902-894-2490 | MRN:<br>D.O.B:<br>Date: |
|----------------------------------------------------------------------------------------------------|-------------------------|
| Name: Phone # (H):                                                                                                    | (W):                    |
| Civic Address:                                                                                                    | Postal Code:            |

### **ATTENTION PHYSICIANS** - Proposed Orders on Hospital to Hospital Transfer/Admission Med Rec

When reviewing proposed orders during Admission Medication Reconciliation at the receiving facility, if you select **Do Not Continue** for the proposed order, the new inpatient order may potentially not be removed and will be accepted and placed on the new encounter

Workaround : In the Admission Reconciliation box, right-click the proposed orders to be discontinued

| and select <b>Remove.</b> | + | Add                            |                                           | Manage Plans   🧐 Reset Reconciliation                                 |                             |   |                                        |                   | Reconciliation Status Meds History | Admission 🙂 Discharge |
|---------------------------|---|--------------------------------|-------------------------------------------|-----------------------------------------------------------------------|-----------------------------|---|----------------------------------------|-------------------|------------------------------------|-----------------------|
|                           | M | Orders Prior to Reconciliation |                                           |                                                                       | Orders After Reconciliation |   |                                        |                   |                                    |                       |
|                           |   |                                | BP                                        | Order Name/Details                                                    | Status                      |   |                                        | □ 🖓 🕅 Order Name/ | Details                            | Status                |
|                           |   | ۵                              | Medic                                     | ations                                                                |                             |   |                                        |                   |                                    |                       |
|                           |   |                                | 0                                         | ethinyl estradiol-levonorgestrel (Aviane 28)<br>1 tab(s), Oral, Daily | Ordered                     | 0 | 0                                      |                   |                                    |                       |
|                           |   | 10                             | quinapril (Accupril)<br>5 mg, Oral, Daily |                                                                       | Documented                  | 0 | O quinapril (Accupril) 5 mg, Qr Remove | Order             |                                    |                       |
|                           |   |                                |                                           |                                                                       |                             |   |                                        | Modify            |                                    |                       |
|                           |   |                                |                                           |                                                                       |                             |   |                                        |                   | Comments                           |                       |
|                           |   |                                |                                           |                                                                       |                             |   |                                        |                   | Ingredients                        |                       |
|                           |   |                                |                                           |                                                                       |                             |   |                                        |                   | Reference Information.             |                       |
|                           |   |                                |                                           |                                                                       |                             |   |                                        |                   | Disable Order Informati            | on Hyperlink          |